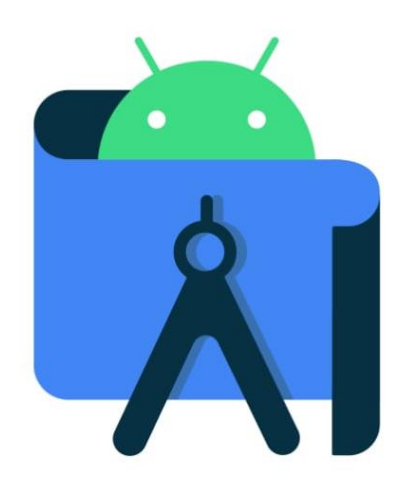

# Instalação e Configuração do Android Studio no Sistema Operacional Windows

# Programação Multiplataforma Prof. Sérgio Luiz Banin

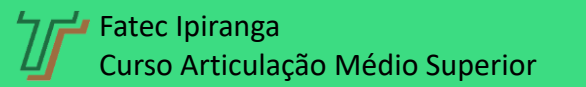

Instalação e configuração do Android Studio

Acesse a página do Android Studio e baixe o instalador

#### https://developer.android.com/studio

Eu vou usar a versão para Windows, mas você pode desejar usar a versão Linux ou Mac. Sem problemas, nessa mesma página você as encontrará.

Note que este programa instalador tem mais de 900 Mb

Quando preparei esta série de aulas do curso a versão estável mais recente tem o número 2020.3.1, denominada "Arctic Fox" Nesta versão foi introduzida uma nova sistemática de referência à versão do Android Studio

Para saber mais sobre essa nova numeração acesse o link:

https://www.thurrott.com/dev/244591/android-studio-moves-to-a-new-versioning-scheme

Todas as versões anteriores de Android Studio estão disponíveis através deste link

https://developer.android.com/studio/archive

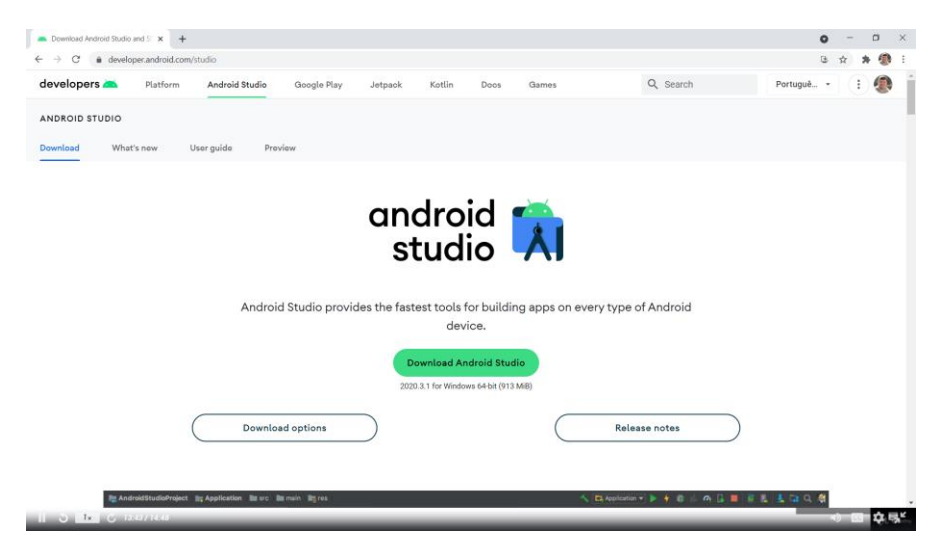

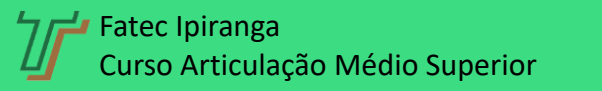

Instalação e configuração do Android Studio

## Observações

- Recomendo que você utilize essa versão porque todas as nossas aulas são baseadas nela;
- Ficará mais fácil acompanhar o curso se você usar a mesma versão, porque todos os botões, menus, painéis e ferramentas serão os mesmos;
- É comum que o Google altere a posição desses elementos de uma versão para outra, então se você usar outra versão terá que procurar elementos que tenham outra localização;
- Neste curso vou utilizar o sistema operacional Windows. Você pode usar o Linux ou até mesmo um Mac. Se a versão do Android Studio for a mesma, todos os elementos da interface serão os mesmos e estarão no mesmo local.

#### Requisitos do Sistema

#### Windows

- 64-bit Microsoft® Windows® 8/10
- x86\_64 CPU architecture; 2nd generation Intel Core or newer, or AMD CPU with support for a <u>Windows Hypervisor</u>
- 8 GB RAM or more
- 8 GB of available disk space minimum (IDE + Android SDK + Android Emulator)
- 1280 x 800 minimum screen resolution

#### Mac

- MacOS® 10.14 (Mojave) or higher
- ARM-based chips, or 2nd generation Intel Core or newer with support for <u>Hypervisor.Framework</u>
- 8 GB RAM or more
- 8 GB of available disk space minimum (IDE + Android SDK + Android Emulator)
- 1280 x 800 minimum screen resolution

#### Linux

- Any 64-bit Linux distribution that supports Gnome, KDE, or Unity DE; GNU C Library (glibc) 2.31 or later.
- x86\_64 CPU architecture; 2nd generation Intel Core or newer, or AMD processor with support for AMD Virtualization (AMD-V) and SSSE3
- 8 GB RAM or more
- 8 GB of available disk space minimum (IDE + Android SDK + Android Emulator)
- 1280 x 800 minimum screen
  resolution

#### Chrome OS

For information on recommended devices and specifications, as well as Android Emulator support, visit <u>chromeos.dev</u>.

#### Instalação e configuração do Android Studio

#### Vamos à Instalação

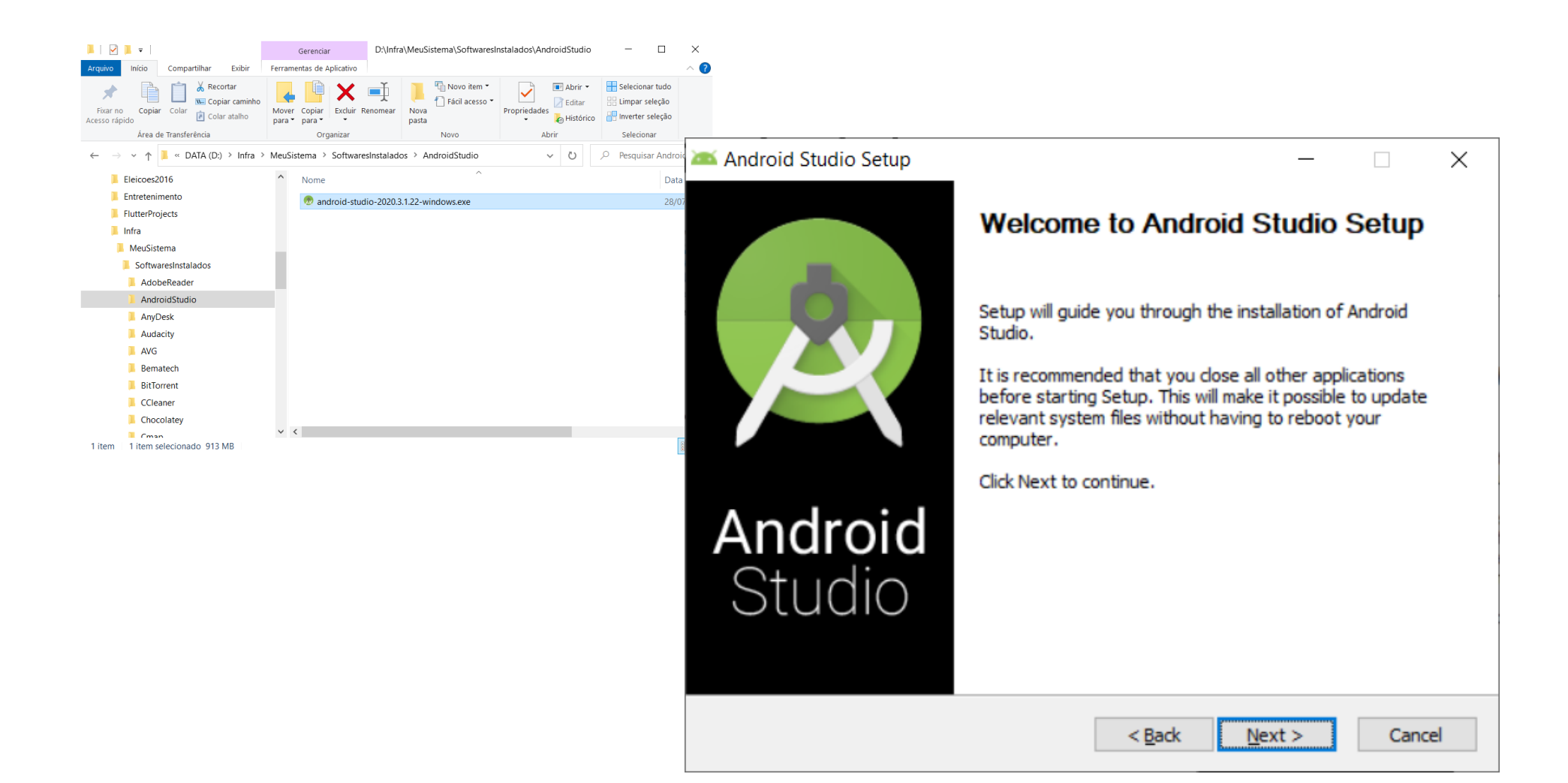

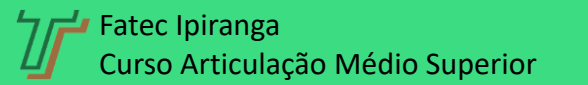

Instalação e configuração do Android Studio

•

| 🚈 Android Studio Setup                             |                                                     | - 🗆 X                                                                             |
|----------------------------------------------------|-----------------------------------------------------|-----------------------------------------------------------------------------------|
| 2                                                  | Choose Components<br>Choose which features of Andro | id Studio you want to install.                                                    |
| Check the components y install. Click Next to cont | ou want to install and uncheck the co<br>inue.      | mponents you don't want to                                                        |
| Select components to ins                           | stall: Android Studio                               | Description<br>Position your mouse<br>over a component to<br>see its description, |
| Space required: 1.5GB                              |                                                     |                                                                                   |
|                                                    | < <u>B</u> ack                                      | <u>N</u> ext > Cancel                                                             |

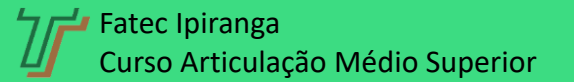

Instalação e configuração do Android Studio

• •

| ndroid Stu                           | udio Setup                                    |                                         |                         |            |        | —  |      | ×   |
|--------------------------------------|-----------------------------------------------|-----------------------------------------|-------------------------|------------|--------|----|------|-----|
| k                                    |                                               | Configu<br>Install L                    | ration Sett<br>ocations | lings      |        |    |      |     |
| Android Sti<br>The loca<br>Click Bro | udio Installa<br>tion specifie<br>wse to cust | ition Location<br>d must have<br>omize: | at least 500            | MB of free | space. |    |      |     |
| D:\Arq                               | uivos de Pro                                  | ogramas\Andr                            | oid Studio              |            |        | Br | owse |     |
| D: (Arq                              | uivos de Pro                                  | ogramas (Andr                           | oid Studio              |            |        | Br | owse |     |
|                                      |                                               |                                         |                         |            |        |    |      |     |
|                                      |                                               |                                         |                         |            |        |    |      |     |
|                                      |                                               |                                         |                         |            |        |    |      |     |
|                                      |                                               |                                         |                         |            |        |    |      |     |
|                                      |                                               |                                         |                         |            |        |    |      |     |
|                                      |                                               |                                         |                         |            |        |    | Com  | cel |
|                                      |                                               |                                         |                         |            |        |    | -    |     |

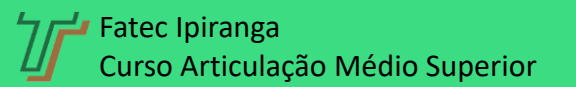

Instalação e configuração do Android Studio

. . .

|                                   | Choose S      | tart Menu    | Folder     |           |            |           |     |
|-----------------------------------|---------------|--------------|------------|-----------|------------|-----------|-----|
| 24                                | Choose a      | Start Menu   | folder for | the Andro | oid Studio | shortcu   | S.  |
|                                   |               |              |            |           |            |           |     |
| Select the Start Menu folde       | r in which yo | u would like | to create  | the progr | am's sho   | rtcuts. Y | ou  |
| can also enter a name to cr       | eate a new f  | folder.      |            |           |            |           |     |
| Android Chudie                    |               |              |            |           |            |           |     |
| Anarola Studio                    |               |              |            |           |            |           | _   |
| Accessibility                     |               |              |            |           |            |           | ^   |
| Accessories                       |               |              |            |           |            |           |     |
| Android Studio                    |               |              |            |           |            |           |     |
| Aplicativo Itaú                   |               |              |            |           |            |           |     |
| Bloodshed Dev-C++                 |               |              |            |           |            |           |     |
| DataNumen Disk Image              |               |              |            |           |            |           |     |
| Dell                              |               |              |            |           |            |           |     |
| EaseUS Partition Master 1         | 5.5           |              |            |           |            |           |     |
| Embarcadero RAD Studio )<br>EPSON | (E5           |              |            |           |            |           | ~   |
|                                   |               |              |            |           |            |           |     |
| Do not create shortcuts           |               |              |            |           |            |           |     |
| Do not create shortcuts           |               |              |            |           |            |           |     |
| Do not create shortcuts           |               |              | < Pack     | Inc       | tall       | Car       | cel |

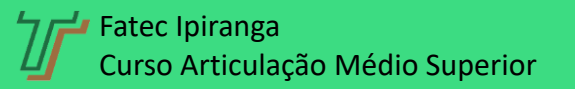

Instalação e configuração do Android Studio

. . . .

| 🎮 Android Studio Setup     | -                                                                  |      | $\times$ |
|----------------------------|--------------------------------------------------------------------|------|----------|
|                            | Installing<br>Please wait while Android Studio is being installed. |      |          |
| Extract: kotlin-plugin.jar |                                                                    |      |          |
| Show <u>d</u> etails       |                                                                    |      |          |
|                            |                                                                    |      |          |
|                            |                                                                    |      |          |
|                            |                                                                    |      |          |
|                            | < <u>B</u> ack №ext >                                              | Cano | el       |

| 🛋 Android Studio Setup |                                    |                                  | —              |     | $\times$ |
|------------------------|------------------------------------|----------------------------------|----------------|-----|----------|
| 2                      | Installation Cor<br>Setup was comp | <b>nplete</b><br>leted successfu | lly.           |     |          |
| Completed              |                                    |                                  |                |     |          |
|                        |                                    |                                  |                |     |          |
| Show <u>d</u> etails   |                                    |                                  |                |     |          |
|                        |                                    |                                  |                |     |          |
|                        |                                    |                                  |                |     |          |
|                        |                                    |                                  |                |     |          |
|                        |                                    |                                  |                |     |          |
|                        |                                    |                                  |                |     |          |
|                        |                                    |                                  |                |     |          |
|                        |                                    |                                  |                |     |          |
|                        |                                    | < <u>B</u> ack                   | <u>N</u> ext > | Can | cel      |

#### Pronto! Levou menos de 1 minuto

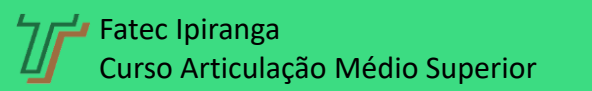

#### Ao chegar nessa tela a instalação estará finalizada

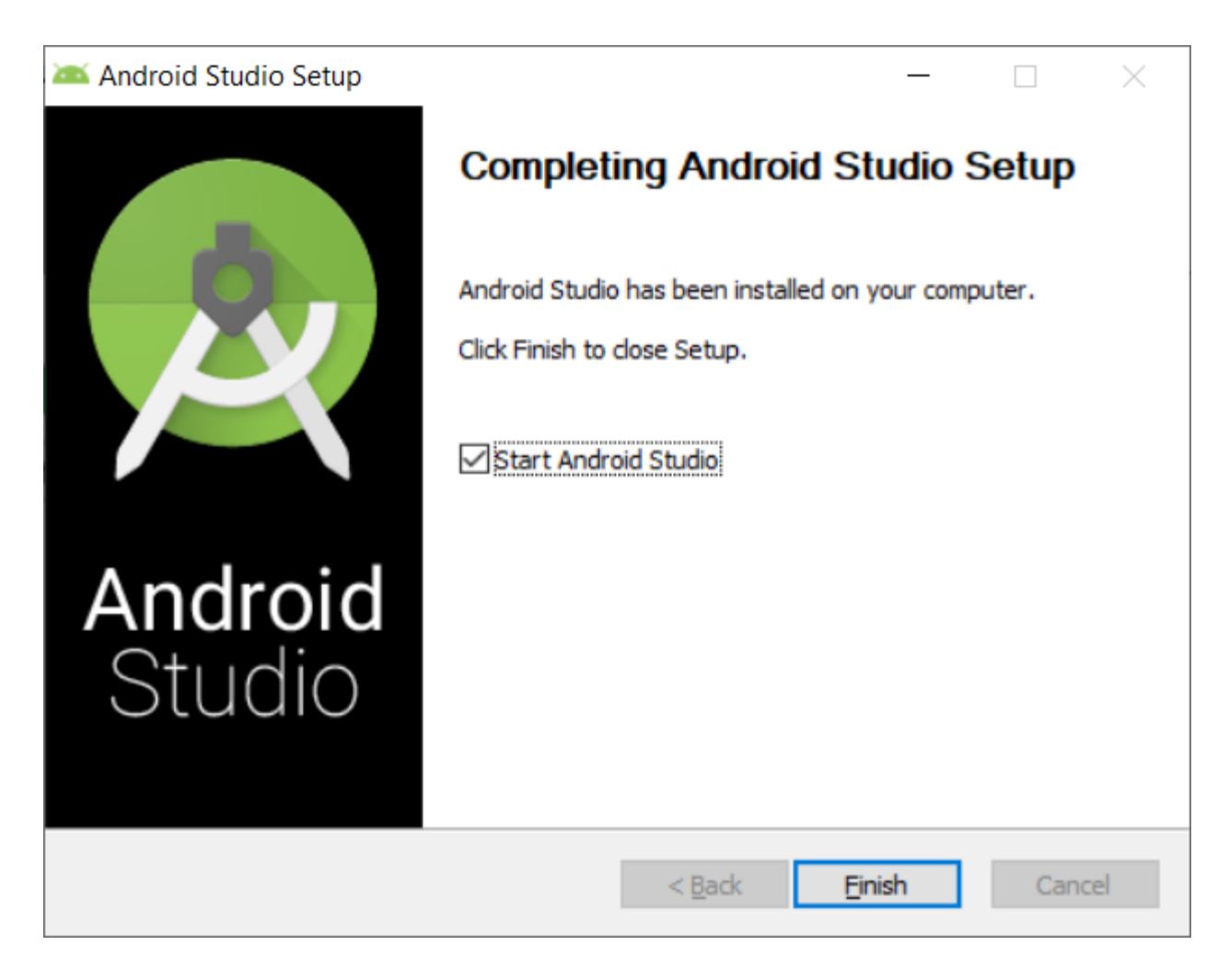

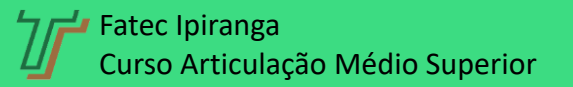

Instalação e configuração do Android Studio

# Agora começa a etapa de Configuração – Parte 1

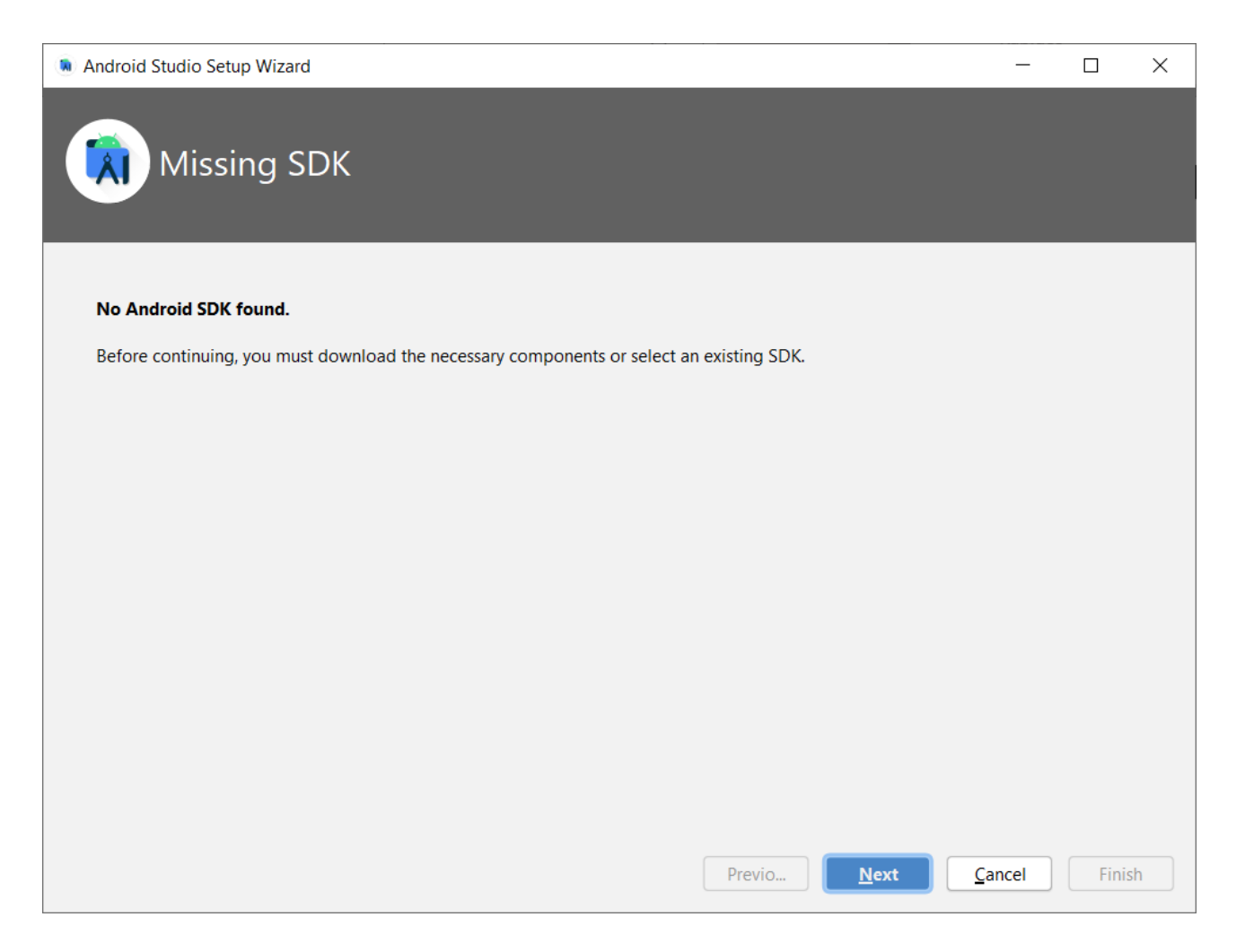

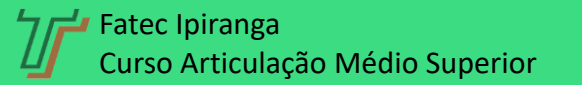

Instalação e configuração do Android Studio

#### Configuração – Parte 1 – SDK Padrão

| Android Studio Setup Wizard                                    | - D >                                                       |
|----------------------------------------------------------------|-------------------------------------------------------------|
| SDK Components Setup                                           |                                                             |
| Check the components you want to update/install. Click Next to | continue.                                                   |
| Android SDK – (375 MB)                                         | Android platform libraries for targeting API 31: Android 12 |
| ✓ API 31: Android 12 Preview (S) – (108 MB)                    |                                                             |
| Android SDK Location:                                          | Total download size: 483 MB                                 |
| D:\AndroidStudio\SDK                                           | 156 GB (drive )                                             |
|                                                                | Previo Next Cancel Finish                                   |

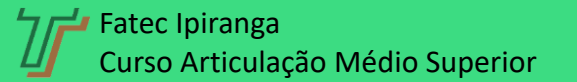

•

#### Configuração – Parte 1 – SDK Padrão

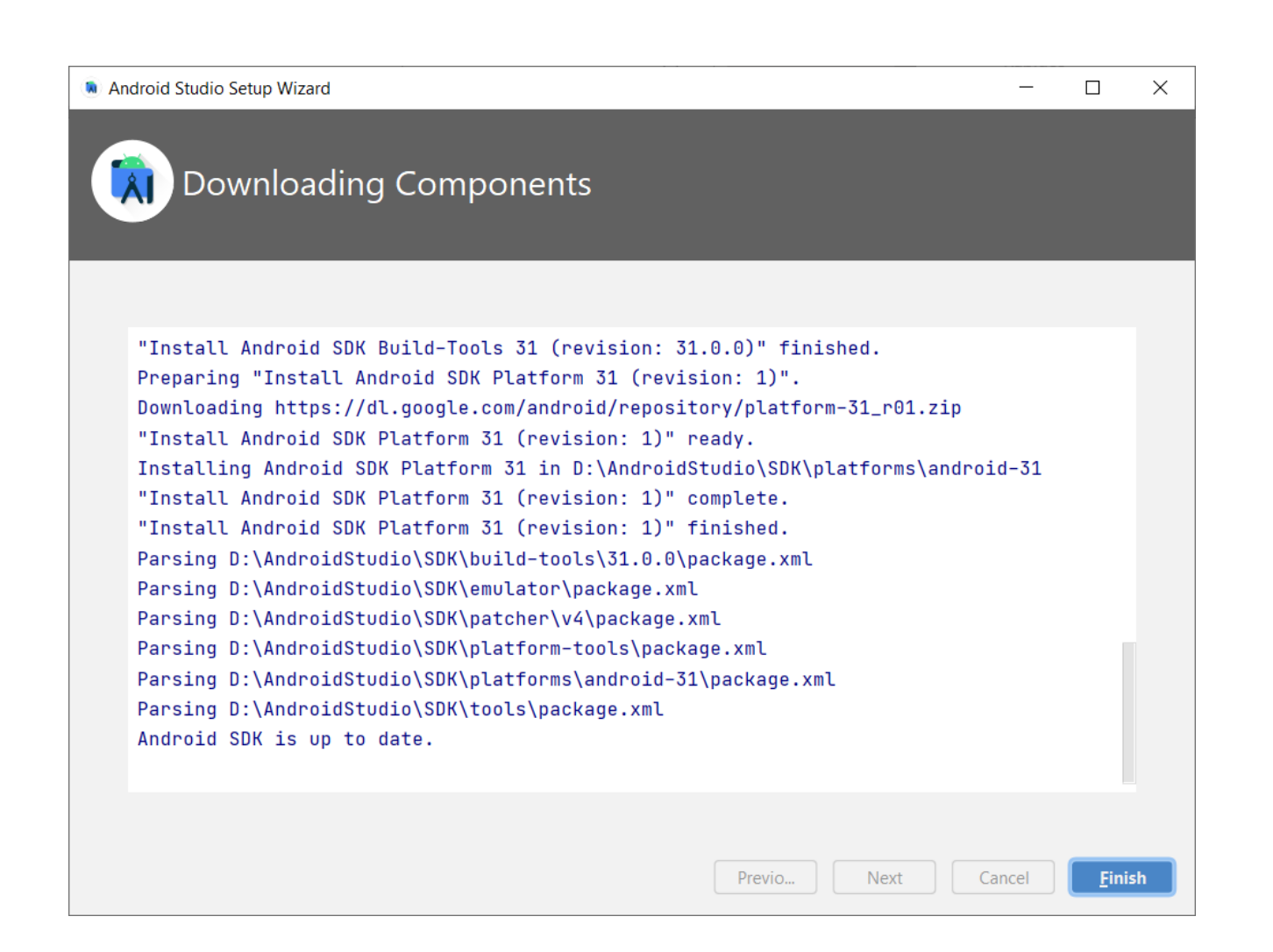

. .

- Esta próxima etapa da configuração diz respeito à plataforma (ou plataformas) do SDK Android que precisaremos ter disponível na nossa máquina, para poder compilar os aplicativos que desenvolveremos.
- Tais plataformas do SDK são chamadas de APIs
- Na etapa anterior instalamos a API 31 porque era a opção oferecida, sem a possibilidade de alteração
- Agora veremos como é possível alterar isso, ou seja, instalar outras API's
- E também vamos configurar alguns aspectos extras e igualmente necessários

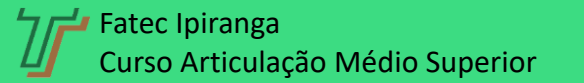

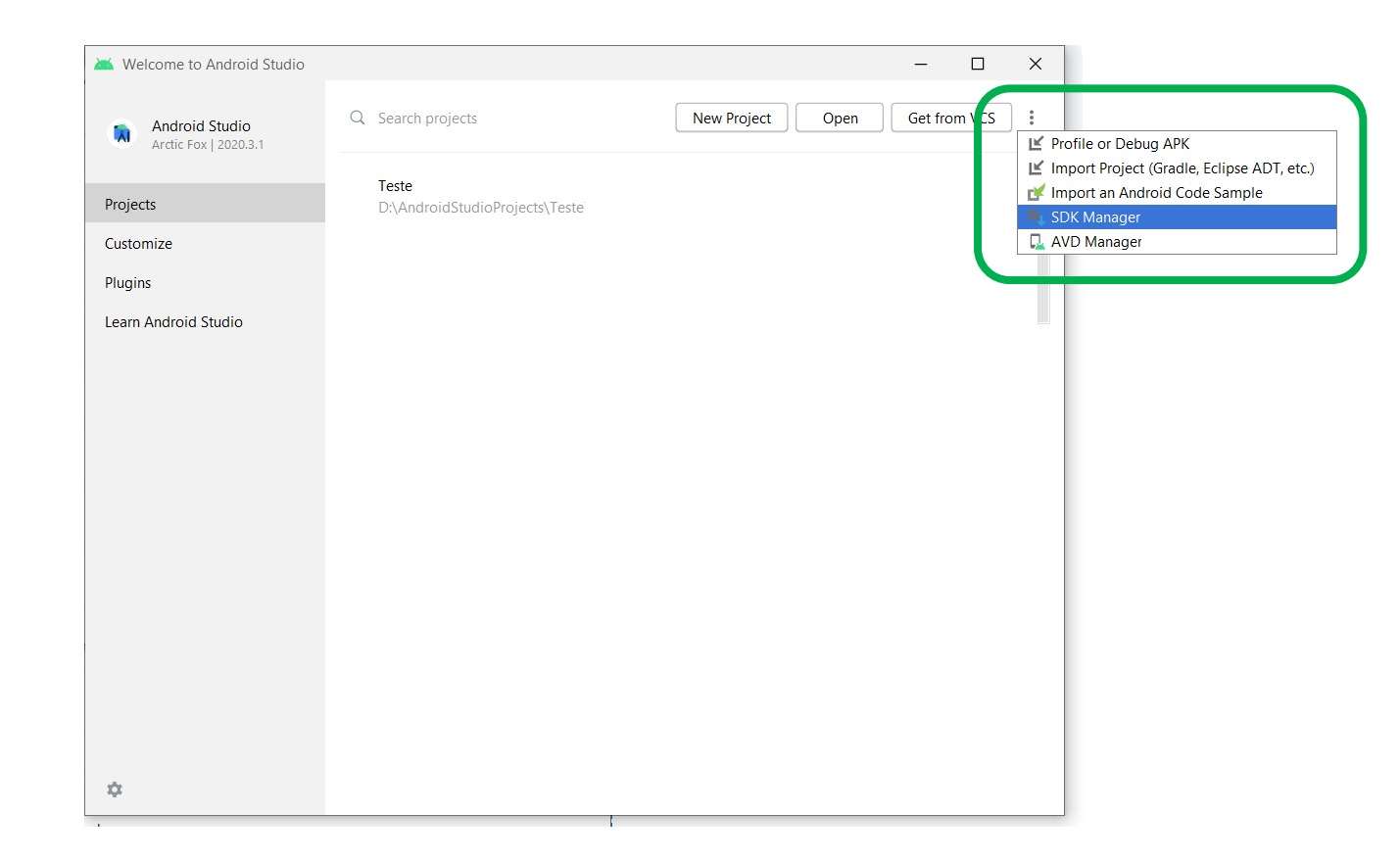

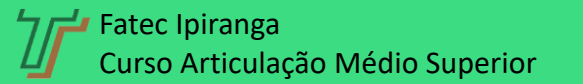

•

Instalação e configuração do Android Studio

Settings for New Projects  $\times$ Appearance & Behavior > System Settings > Android SDK Q Manager for the Android SDK and Tools used by the IDE ✓ Appearance & Behavior Android SDK Location: D:\AndroidStudio\SDK Edit Optimize disk space Appearance Menus and Toolbars SDK Platforms SDK Tools SDK Update Sites System Settings Each Android SDK Platform package includes the Android platform and sources pertaining to an API level by HTTP Proxy default. Once installed, the IDE will automatically check for updates. Check "show package details" to display individual SDK components. Data Sharing Date Formats Name API Level Revision Status Updates Android 12 Preview (S) 31 1 Installed Android 11.0 (R) 30 3 Not installed Process Elevation Android 10.0 (Q) 29 5 Not installed Passwords 28 Android 9.0 (Pie) 6 Not installed 27 Android 8.1 (Oreo) 3 Not installed Memory Settings Android 8.0 (Oreo) 26 2 Not installed 25 3 Notifications Android 7.1.1 (Nougat) Not installed Android 7.0 (Nougat) 24 2 Not installed Quick Lists Android 6.0 (Marshmallow) 23 3 Not installed Path Variables Android 5.1 (Lollipop) 22 2 Not installed Keymap Android 5.0 (Lollipop) 21 2 Not installed > Editor Android 4.4W (KitKat Wear) 20 2 Not installed Android 4.4 (KitKat) 19 > Build, Execution, Deployment 4 Not installed Android 4.3 (Jelly Bean) 18 3 Not installed Kotlin Android 4.2 (Jelly Bean) 17 3 Not installed > Tools 16 5 Android 4.1 (Jelly Bean) Not installed Android 4.0.3 (IceCreamSandwich) 15 5 Not installed Android 4.0 (IceCreamSandwich) 14 4 Not installed Hide Obsolete Package Show Package Details ? Cancel Apply

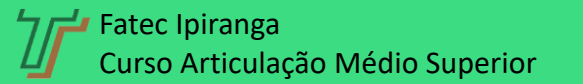

. .

. . .

| 2                            | Appearar           | ce & Behavior 👌 System Settings 👌 Android SDK                                                                                        |                                                    |              |                   | Reset  |
|------------------------------|--------------------|----------------------------------------------------------------------------------------------------|----------------------------------------------------|--------------|-------------------|--------|
| Appearance & Behavior        | Manager            | for the Android SDK and Tools used by the IDE                                                                                        |                                                    |              |                   |        |
| Appearance                   | Android S          | DK Location: D:\AndroidStudio\SDK                                                                                                    |                                                    | Edit Op      | timize disk space |        |
| Menus and Toolbars           | SDK Plat           | forms SDK Tools SDK Update Sites                                                                                                    |                                                    |              |                   |        |
| ✓ System Settings            |                    |                                                                                                    |                                                    |              |                   |        |
| HTTP Proxy                   | Each An<br>default | droid SDK Platform package includes the Android platform and s<br>Once installed, the IDE will automatically check for updates. Chec | ources pertaining to an<br>k "show package details | API level by |                   |        |
| Data Sharing                 | individu           | al SDK components.                                                                                                    | k show package details                             | to display   |                   |        |
| Date Formats                 | N                  | lame                                                                                                    | API Level                                          | Revision     | Status            |        |
| Updates                      | ~                  | Android 12 Preview (S)                                                                                                    |                                                    |              |                   |        |
| Process Elevation            |                    | Android SDK Platform 31                                                                                                    | 31                                                 | 1            | Installed         |        |
| Passwords                    |                    | Google APIs ARM 64 v8a System Image                                                                                                  | 31                                                 | 6            | Not installed     |        |
| Android SDK                  |                    | Google APIs Intel x86 Atom_64 System Image                                                                                           | 31                                                 | 6            | Not installed     |        |
| Momony Settings              |                    | Google Play Intel x86 Atom_64 System Image                                                                                           | 31                                                 | 6            | Not installed     |        |
| Memory Settings              |                    | A hard CDK Platform 20                                                                                                    | 20                                                 | 2            | Net installed     |        |
| Notifications                | ↓<br>↓             | Ardroid SDK Platform 30                                                                                                    | 30                                                 | 3            | Not installed     |        |
| Quick Lists                  | -                  | Ardroid TV Intel v86 Atom System Image                                                                                               | 30                                                 | 3            | Not installed     |        |
| Path Variables               |                    | Google TV Intel x86 Atom System Image                                                                                                | 30                                                 | 3            | Not installed     |        |
| Keymap                       |                    | Google APIs ARM 64 v8a System Image                                                                                                  | 30                                                 | 11           | Not installed     |        |
| Editor                       | <u>+</u>           | Gogle APIs Intel x86 Atom System Image                                                                                               | 30                                                 | 10           | Not installed     |        |
| Build, Execution, Deployment |                    | Gogle APIs Intel x86 Atom_64 System Image                                                                                            | 30                                                 | 10           | Not installed     |        |
| Kotlin                       | +                  | 🗹 Gogle Play Intel x86 Atom System Image                                                                                             | 30                                                 | 9            | Not installed     |        |
| Tools                        |                    | - Cogle Play Intel x86 Atom_64 System Image                                                                                          | 30                                                 | 10           | Not installed     |        |
|                              | ~                  | / Android 10.0 (Q)                                                                                                    |                                                    |              |                   |        |
|                              |                    | Android SDK Platform 29                                                                                                    | 29                                                 | 5            | Not installed     |        |
|                              |                    | Sources for Android 29                                                                                                    | 29                                                 | 1            | Not installed     |        |
|                              |                    |                                                                                                    | Hide Obsolete                                      | Packages 🔽   | Show Package De   | etails |
|                              |                    |                                                                                                    |                                                    |              |                   |        |

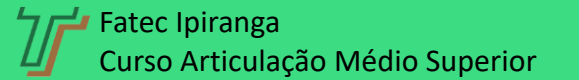

. . . .

| 📥 Co | onfirm Change                                                                                                    | ×  |
|------|----------------------------------------------------------------------------------------------------|----|
| A    | The following components will be installed:<br>- Android SDK Platform 30 revision 3<br>- Google Play Intel x86 Atom System Image revision 9<br>- Sources for Android 30 revision 1<br>- Google APIs Intel x86 Atom System Image revision 10<br>Disk usage:<br>- Estimated download size: 1,8 GB<br>- Estimated disk space to be additionally occupied on SDK partition after installation: 7,4 (<br>- Currently available disk space in SDK root (D:\AndroidStudio\SDK): 154,7 GB<br>OK Cancel | ЗB |

. . . . .

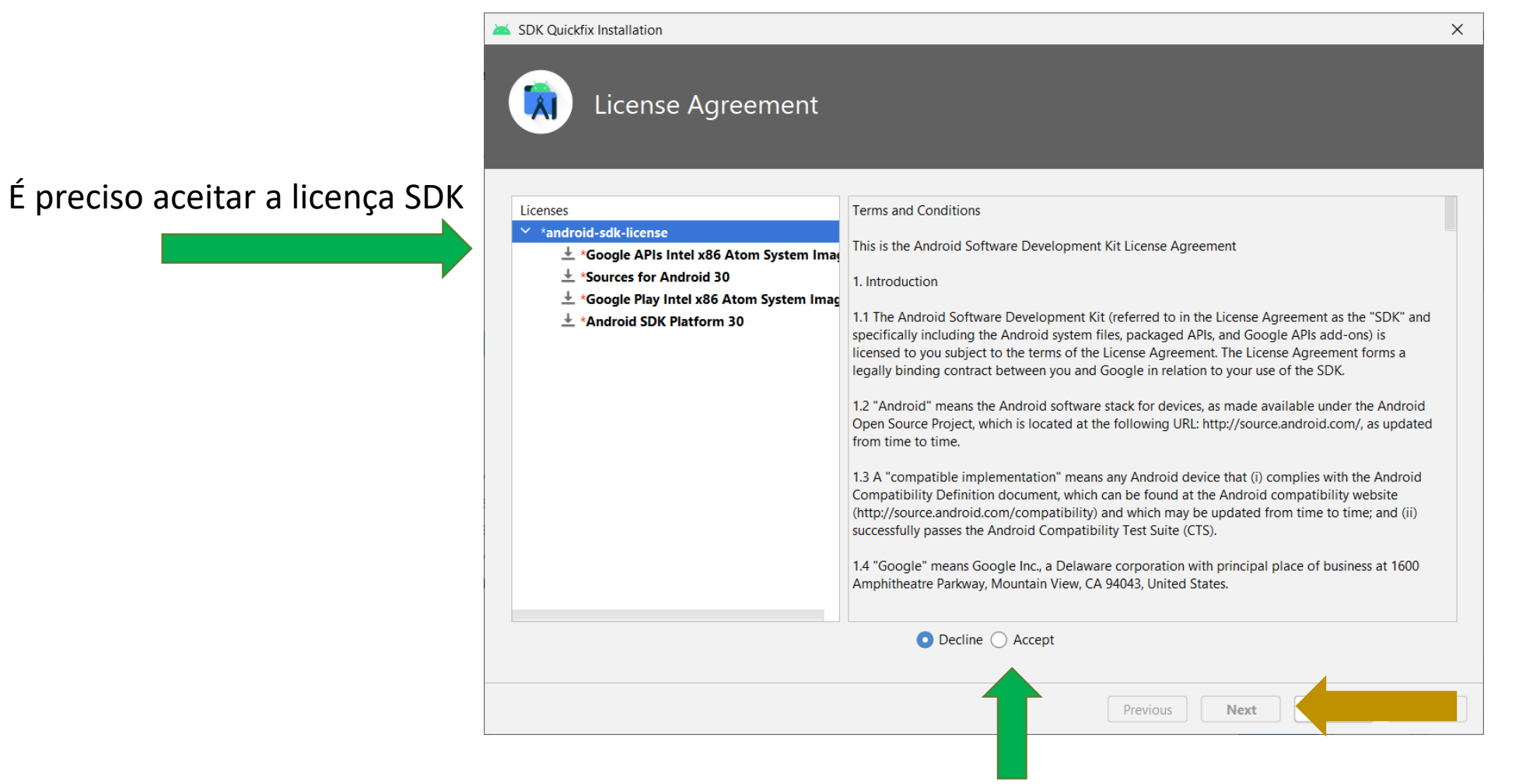

Opsss... desabilitado

. . . . . .

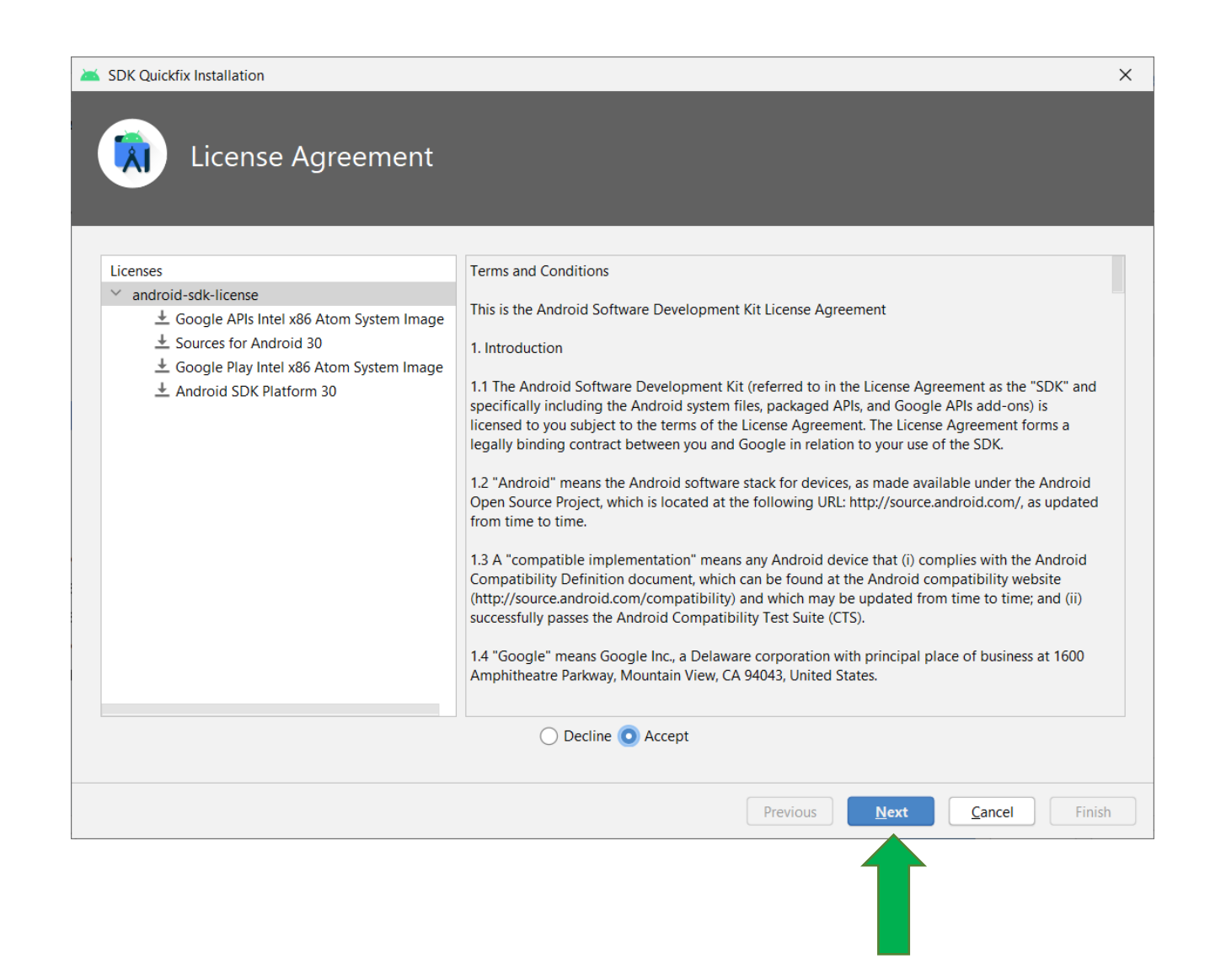

. . . . . . .

## Talvez um café?? ...porque vai demorar um pouco

| Component Installer                                                                                                    |                                            |   | <b>)</b> /ရ |
|----------------------------------------------------------------------------------------------------|--------------------------------------------|---|-------------|
| Installing Requested Components<br>SDK Path: D:\AndroidStudio\SDK                                                                                                    |                                            | 6 |             |
| <pre>Packages to install:<br/>- Google AFIs Intel x86 Atom System Image (system-images;android-30;google_ap<br/>- Sources for Android 30 (sources;android-30)<br/>- Google Play Intel x86 Atom System Image (system-images;android-30;google_ap<br/>- Android SDK Platform 30 (platforms;android-30)<br/>Preparing "Install Google AFIs Intel x86 Atom System Image (revision: 10)".<br/>Downloading https://dl.google.com/android/repository/sys-img/google_apis/x86-</pre> | is;x86)<br>is_playstore;x86)<br>30_r10.zip |   | Coffee      |
| Downloading x86-30_r10.zip (11%): 68.2 / 620,3 MB                                                                                                    |                                            |   |             |
| https://dl.google.com/android/repository/sys-img/google_apis/x86-30_r10.zip Please wait until the installation finishes                                                                                                    |                                            |   |             |
|                                                                                                    |                                            |   |             |

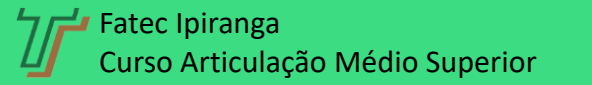

#### . . . . . . . .

#### Mas acaba!

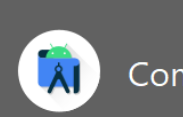

SDK Quickfix Installation

Component Installer

#### Installing Requested Components

| SDK Path: | D:\AndroidStudio\SDK |
|-----------|----------------------|
|-----------|----------------------|

| Preparing "Install Android SDK Platform 30 (revision: 3)".                 |                                             |
|----------------------------------------------------------------------------|---------------------------------------------|
| Downloading https://dl.google.com/android/repository/platform-30_r03.zip   |                                             |
| "Install Android SDK Platform 30 (revision: 3)" ready.                     |                                             |
| Installing Google APIs Intel x86 Atom System Image in D:\AndroidStudio\SDK | DK\system-images\android-30\google_apis\x86 |
| "Install Google APIs Intel x86 Atom System Image (revision: 10)" complete. | e.                                          |
| "Install Google APIs Intel x86 Atom System Image (revision: 10)" finished. | 1.                                          |
| Installing Sources for Android 30 in D:\AndroidStudio\SDK\sources\android- | 1-30                                        |
| "Install Sources for Android 30 (revision: 1)" complete.                   |                                             |
| "Install Sources for Android 30 (revision: 1)" finished.                   |                                             |
| Installing Google Play Intel x86 Atom System Image in                      |                                             |
| D:\AndroidStudio\SDK\system-images\android-30\google_apis_playstore\x86    |                                             |
| "Install Google Play Intel x86 Atom System Image (revision: 9)" complete.  |                                             |
| "Install Google Play Intel x86 Atom System Image (revision: 9)" finished.  |                                             |
| Installing Android SDK Platform 30 in D:\AndroidStudio\SDK\platforms\andro | roid-30                                     |
| "Install Android SDK Platform 30 (revision: 3)" complete.                  |                                             |
| "Install Android SDK Platform 30 (revision: 3)" finished.                  |                                             |
|                                                                            |                                             |
| Done                                                                       |                                             |
|                                                                            |                                             |
|                                                                            |                                             |
|                                                                            |                                             |
|                                                                            |                                             |
|                                                                            |                                             |
| Background                                                                 | Previous Next Cancel Finish                 |
|                                                                            |                                             |

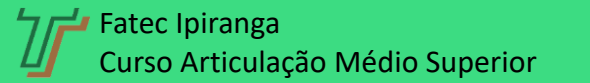

Programação Multiplataforma Prof. Sérgio Luiz Banin

 $\times$ 

. . . . . . . .

Se desejar você pode instalar outras versões do SDK. Eu também uso a API 22

| 2*                                                    | Appearance & Benavior / System Settings / Android SDK                                                                                                    |                                                    |                               |                   |
|-------------------------------------------------------|----------------------------------------------------------------------------------------------------|----------------------------------------------------|-------------------------------|-------------------|
| Appearance & Behavior                                 | Manager for the Android SDK and Tools used by Android Studio                                                                                                    |                                                    |                               |                   |
| Appearance Android SDK Location: D:\AndroidStudio\SDK |                                                                                                    |                                                    |                               | mize disk space   |
| Menus and Toolbars                                    | SDK Platforms SDK Tools SDK Lindate Sites                                                                                                    |                                                    |                               |                   |
| System Settings                                       | SER Hallorins SER Tools SER opdate Sites                                                                                                    |                                                    |                               |                   |
| Passwords<br>HTTP Proxy                               | Each Android SDK Platform package includes the Android platform and s<br>default. Once installed, Android Studio will automatically check for updat<br>display individual SDK components. | ources pertaining to an<br>es. Check "show package | API level by<br>e details" to |                   |
| Data Sharing                                          | Name                                                                                                    | API Level                                          | Revision                      | Status            |
| Date Formats                                          | Intel x86 Atom System Image                                                                                                    | 23                                                 | 10                            | Not installed     |
| Updates                                               | Intel x86 Atom_64 System Image                                                                                                    | 23                                                 | 10                            | Not installed     |
| Android SDK                                           | Google APIs ARM EABI v7a System Image                                                                                                    | 23                                                 | 33                            | Not installed     |
| Marray Cattings                                       | Google APIs Intel x86 Atom System Image                                                                                                    | 23                                                 | 33                            | Not installed     |
| Memory Settings                                       | Google APIs Intel x86 Atom_64 System Image                                                                                                    | 23                                                 | 33                            | Not installed     |
| Notifications                                         | Andro 1 5.1 (Lollipop)                                                                                                    |                                                    |                               |                   |
| Quick Lists                                           | Goc gle APIs                                                                                                    | 22                                                 | 1                             | Not installed     |
| Path Variables                                        | And roid SDK Platform 22                                                                                                    | 22                                                 | 2                             | Installed         |
| Keymap                                                | Sou ces for Android 22                                                                                                    | 22                                                 | 1                             | Installed         |
| Editor                                                | And roid TV Intel x86 Atom System Image                                                                                                    | 22                                                 | 3                             | Not installed     |
| Pluging                                               | ARI EABI v7a System Image                                                                                                    | 22                                                 | 2                             | Not installed     |
|                                                       | Inte x86 Atom System Image                                                                                                    | 22                                                 | 6                             | Not installed     |
| Build, Execution, Deployment                          | Inte x86 Atom_64 System Image                                                                                                    | 22                                                 | 6                             | Not installed     |
| Kotlin                                                | Google APIs ARM EABI v7a System Image                                                                                                    | 22                                                 | 26                            | Not installed     |
| ► Tools                                               | Godgle APIs Intel x86 Atom System Image                                                                                                    | 22                                                 | 26                            | Installed         |
|                                                       | Google APIs Intel x86 Atom_64 System Image                                                                                                    | 22                                                 | 20                            | Not installed     |
|                                                       |                                                                                                    | 21                                                 | 1                             | Notinstalled      |
|                                                       | Google APIs                                                                                                    | 21                                                 | 2                             | Not installed     |
|                                                       |                                                                                                    |                                                    | 2                             |                   |
|                                                       |                                                                                                    | 🗹 Hide Obsole                                      | te Packages 【                 | 🖉 Show Package De |

Instalação e configuração do Android Studio

Fim.

| 👅 Welcome to Android Studio             |                                                    |             |      | - 0          | ×                                                                                                    |
|-----------------------------------------|----------------------------------------------------|-------------|------|--------------|----------------------------------------------------------------------------------------------------|
| Android Studio<br>Arctic Fox   2020.3.1 | Q Search projects                                  | New Project | Open | Get from VCS | Profile or Debug APK                                                                                                    |
| Projects                                | <b>Teste</b><br>D:\AndroidStudioProjects\Teste     |             |      |              | Import Project (Gradie, Eclipse ADT, etc.)                                                                                                    |
| Customize<br>Plugins                    | Boas Vindas<br>D:\AndroidStudioProjects\BoasVindas |             |      | l            | C AVD Manager                                                                                                    |
| Learn Android Studio                    |                                                    |             |      | Andro        | id Virtual Devices                                                                                                    |
|                                         |                                                    |             |      |              | Android Studio                                                                                                    |
|                                         |                                                    |             |      |              | Virtual devices allow you to test your application without having to own the physical devices.                                                                                                    |
| \$                                      |                                                    |             |      | _            | + Create Virtual Device                                                                                                    |
|                                         |                                                    |             |      |              | To prioritize which devices to test your application on, visit the<br>Android Dashboards, where you can get up-to-date information on<br>which devices are active in the Android and Google Play ecosystem. |

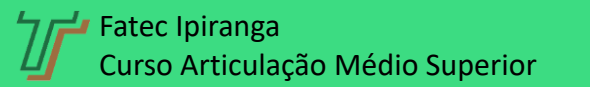

•

Instalação e configuração do Android Studio

Seleção do Hardware que será emulado

. .

Está escolhida a opção Pixel 2 conforme mostrado ao lado

| Select H             | Hardware     |               |       |            |         |           |                                |              |
|----------------------|--------------|---------------|-------|------------|---------|-----------|--------------------------------|--------------|
|                      |              |               |       |            |         |           |                                |              |
| Choose a device def  | inition      |               |       |            |         |           |                                |              |
| Q                    |              |               |       |            |         | Pixel 2   |                                |              |
| Category Name        | •            | Play Store    | Size  | Resolution | Density |           |                                |              |
| TV Pixel 4           | 4 XL         |               | 6,3"  | 1440x3040  | 560dpi  |           |                                |              |
| Phone Pixel 4        | 4            |               | 5,7"  | 1080x2280  | 440dpi  |           | Size: large                    |              |
| Wear OS Pixel        | 3a XL        |               | 6,0"  | 1080x2160  | 400dpi  | 5 0       | Ratio: long<br>Density: 420dpi |              |
| Tablet Pixel         | За           |               | 5,6"  | 1080x2220  | 440dpi  | 5,0 19200 |                                |              |
| Automotive Pixel     | 3 XL         |               | 6,3"  | 1440x2960  | 560dpi  |           |                                |              |
| Pixel                | 3            |               | 5,46" | 1080x2160  | 440dpi  |           |                                |              |
| Pixel                | 2 XL         |               | 5,99" | 1440x2880  | 560dpi  |           |                                |              |
| Pixel                | 2            | ⊳             | 5,0"  | 1080x1920  | 420dpi  |           |                                |              |
| Pixel                |              |               | 5,0"  | 1080x1920  | 420dpi  |           |                                |              |
| Nexus                | s S          |               | 4,0"  | 480x800    | hdpi    |           |                                |              |
| Nexus                | s One        |               | 3,7"  | 480x800    | hdpi    |           |                                |              |
| New Hardware Profile | Import Hardw | /are Profiles |       |            | G       |           |                                | Clone Device |

. . .

Seleção da versão do Android que será instalada no emulador

Está escolhida a versão 5.1 Lollipop – API 22

| System Im               | lage        |        |                           |                       |                 |
|-------------------------|-------------|--------|---------------------------|-----------------------|-----------------|
| lect a system image     |             |        |                           |                       |                 |
| commended x86 Images Ot | her Images  |        |                           | Lollipop              |                 |
| Release Name            | API Level 💌 | ABI    | Target                    |                       |                 |
| Nougat Download         | 24          | x86_64 | Android 7.0 (Google APIs) |                       | API Level       |
| Nougat Download         | 24          | x86_64 | Android 7.0               | 6                     | 22              |
| Nougat Download         | 24          | х8б    | Android 7.0               |                       | Andreid         |
| Marshmallow Download    | 23          | x86    | Android 6.0 (Google APIs) |                       | 5 1             |
| Marshmallow Download    | 23          | x86_64 | Android 6.0 (Google APIs) |                       | Google Inc      |
| Marshmallow Download    | 23          | x86    | Android 6.0               |                       | Google Inc.     |
| Marshmallow Download    | 23          | x86_64 | Android 6.0               |                       | System Image    |
| Lollipop                | 22          | x86    | Android 5.1 (Google APIs) |                       | x86             |
| ollipop Download        | 22          | x86_64 | Android 5.1 (Google APIs) |                       |                 |
| ollipop Download        | 22          | x86    | Android 5.1               |                       |                 |
| ollipop Download        | 22          | x86_64 | Android 5.1               |                       |                 |
| ollipop Download        | 21          | x86_64 | Android 5.0 (Google APIs) |                       |                 |
| ollipop Download        | 21          | x86    | Android 5.0 (Google APIs) |                       |                 |
| Lollipop Download       | 21          | x86_64 | Android 5.0               | Questions on API lev  | el?             |
|                         |             |        | Ø                         | See the API level dis | tribution chart |

. . . .

Nesta última tela pode-se fornecer um nome para o emulador configurado, bem como algumas outras opções podem ser selecionadas e configuradas.

Explore um pouco as opções avançadas para verificar o que está disponível

| Virtual Device Config   | uration                |        |                       |              |                   | >              |
|-------------------------|------------------------|--------|-----------------------|--------------|-------------------|----------------|
| 횠 And                   | roid Virtual Device (A | AVD)   |                       |              |                   |                |
| AVD Name Pixel 2        | API 22 2               |        |                       |              |                   |                |
| Pixel 2                 | 5.0 1080x1920 xxhdpi   | Change | The name of this AVD. |              |                   |                |
| 🇳 Lollipop              | Android 5.1 x86        | Change |                       |              |                   |                |
| Startup orientation     | Portrait Landscape     |        |                       |              |                   |                |
| Emulated<br>Performance | Graphics: Automatic    | •      |                       |              |                   |                |
| Device Frame 🛛 En       | able Device Frame      |        |                       |              |                   |                |
| Show Advanced Set       | ttings                 |        |                       |              |                   |                |
| 2)                      |                        |        |                       | Previous Nex | xt <u>C</u> ancel | <u>F</u> inish |

. . . . .

Por fim, é possível configurar diversos emuladores com hardware e versão de API diferentes.

No nosso curso usaremos os dois emuladores que podem ser vistos na imagem Pixel 2 com API 22 Nexus 5 com API 28

| Andr | oid Virtual Device Manager |            |                     |     |                           |         |              | -      | - |   |
|------|----------------------------|------------|---------------------|-----|---------------------------|---------|--------------|--------|---|---|
|      | Your Virtual Device        | es         |                     |     |                           |         |              |        |   |   |
| уре  | Name 🔺                     | Play Store | Resolution          | API | Target                    | CPU/ABI | Size on Disk | Action | s |   |
| 0    | Nexus 5X API 28            |            | 1080 × 1920: 420dpi | 28  | Android 9.0 (Google Play) | x86     | 8,4 GB       |        |   | • |
| D    | Pixel 2 API 22             |            | 1080 × 1920: 420dpi | 22  | Android 5.1 (Google APIs) | x86     | 5,4 GB       |        |   | - |
|      |                            |            |                     |     |                           |         |              |        |   |   |
|      |                            |            |                     |     |                           |         |              |        |   |   |
| + (  | Create Virtual Device      |            |                     |     |                           |         |              | G      |   | ? |

# Configuração: Como ficou

| 📕   🛃 📜 🔻   D:\AndroidStudio                                                                         |                                     |                                                             |                                                                    |                                                       | - 🗆 X           |
|----------------------------------------------------------------------------------------------------|-------------------------------------|-------------------------------------------------------------|--------------------------------------------------------------------|-------------------------------------------------------|-----------------|
| Arquivo Início Compartilhar Exibir                                                                   |                                     |                                                             |                                                                    |                                                       | ~ 🤇             |
| Fixar no     Copiar     Colar     Colar atalho       Área de Transferência     Área de Transferência | Mover Copiar<br>para para Organizar | Novo item •<br>Fácil acesso •<br>Nova<br>pasta<br>Novo Abri | Abrir - Editar<br>Editar Elimp<br>Hittórico Inver<br>r Propriedade | cionar tudo<br>var seleção<br>ter selecão<br>s de SDK | ×               |
| $\leftarrow$ $\rightarrow$ $\checkmark$ $\uparrow$ $\blacksquare$ > Este Computador >                | DATA (D:) > AndroidStudio           |                                                             | Versõe                                                             | es Anteriores                                         | Personalizado J |
|                                                                                                    | <b>^</b>                            |                                                             | Geral                                                              | Compartilhamento                                      | Segurança       |
| Videos                                                                                               | Nome                                | Data de modificação                                         |                                                                    | SDK                                                   |                 |
|                                                                                                    | AVD                                 | 17/08/2021 21:45                                            |                                                                    |                                                       |                 |
|                                                                                                    | SDK                                 | 17/08/2021 18:25                                            | Tipo:                                                              | Pasta de arquivos                                     |                 |
| SRECYCLE.BIN                                                                                         |                                     |                                                             | Local:                                                             | D:\AndroidStudio                                      |                 |
| AndroidStudio                                                                                        |                                     |                                                             | Tamanho:                                                           | 14.2 GB (15 309 721 345 bytes)                        |                 |
| AVD                                                                                                  |                                     |                                                             | Tamanho em                                                         | 14.4 CB (15.464.067.072 butos)                        |                 |
| SDK                                                                                                  |                                     |                                                             | disco:                                                             | 70.507 A                                              |                 |
| AndroidStudioProjects                                                                                |                                     |                                                             | Contem:                                                            | /9.56/ Arquivos, 12.150 Pastas                        |                 |
| AndroidStudioProjectsBackup                                                                          |                                     |                                                             | Criado em:                                                         | terça-feira, 17 de agosto de 202                      | 21, 16:45:58    |
| Arquivos de Programas                                                                                |                                     |                                                             |                                                                    |                                                       |                 |
| Comum                                                                                                |                                     |                                                             | Atributos:                                                         | Somente leitura (arquivos d                           | a pasta)        |
| Config.Msi                                                                                           |                                     |                                                             |                                                                    | Oculto                                                | Avançados       |
| 📜 Dados                                                                                              |                                     |                                                             |                                                                    |                                                       |                 |
| 📙 database                                                                                           |                                     |                                                             |                                                                    |                                                       |                 |
| Desenvolvimento                                                                                      |                                     |                                                             |                                                                    |                                                       |                 |
| Eleicoes2016                                                                                         |                                     |                                                             |                                                                    |                                                       |                 |
| 📜 Entretenimento                                                                                     |                                     |                                                             |                                                                    | OK Car                                                | ncelar Aplicar  |
| FlutterProjects                                                                                      |                                     |                                                             |                                                                    |                                                       |                 |
| 2 itens 1 item selecionado                                                                           | ~                                   |                                                             |                                                                    |                                                       |                 |

Instalação e configuração do Android Studio